## PRIMO ACCESSO AL REGISTRO ELETTRONICO **CLASSEVIVA**

- 1. Collegarsi al sito segnalato nelle credenziali http://web.spaggiari.eu
- 2. Nella pagina iniziale inserire:
  - a. CODICE SCUOLA **b.UTENTE** c.PASSWORD

Nei PC delle classi il codice scuola dovrebbe già essere inserito e non dovreste trovarlo.

## Salvataggio credenziali

Nei vostri PC personali dovrebbe chiedervi se volete salvare le credenziali per gli accessi successivi: date "conferma" per non dover più inserirle e per accedere in modo automatico.

3. Al primo accesso potete collegare la vostra mail personale all'account, che diventerà così il vostro nome utente. Al primo accesso dovrebbe chiedervelo in automatico. Se ciò non succedesse, nella schermata del menù iniziale dovete cliccare la figura in alto a destra

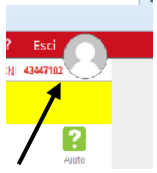

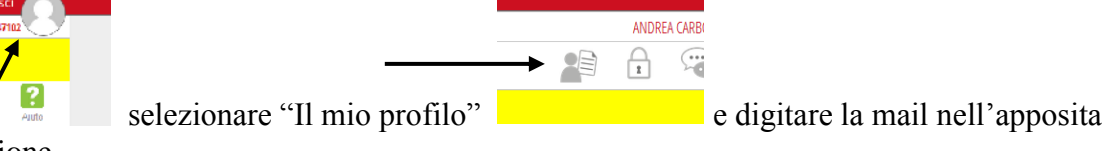

sezione.

4. Per variare la password dovete cliccare sempre sull'icona in alto a destra

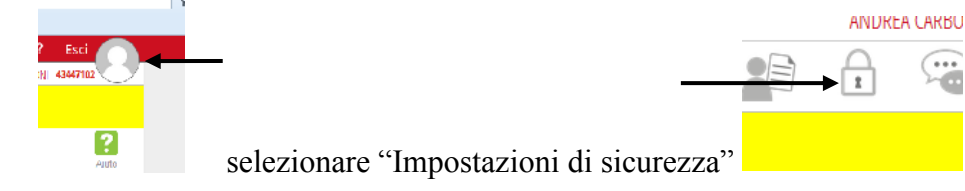

per poi procedere al cambio password che dovrà contenere almeno un carattere maiuscolo ed un simbolo alfanumerico.

5. Per confermare l'account e le variazioni, il programma invierà, alla vostra mail personale, un link su cui dovrete cliccare per riaccedere al registro elettronico. Se non eseguite questo passaggio il registro elettronico non riconoscerà le vostre credenziali.